## Pagamento Contributi scolastici ISTRUZIONI PER STUDENTI E FAMIGLIE

Il pagamento dei contributi scolastici va fatto utilizzando il sistema Pago in Rete.

## Come si effettua il pagamento?

Per pagare il contributo devi avere l'avviso di pagamento (vedi immagine)

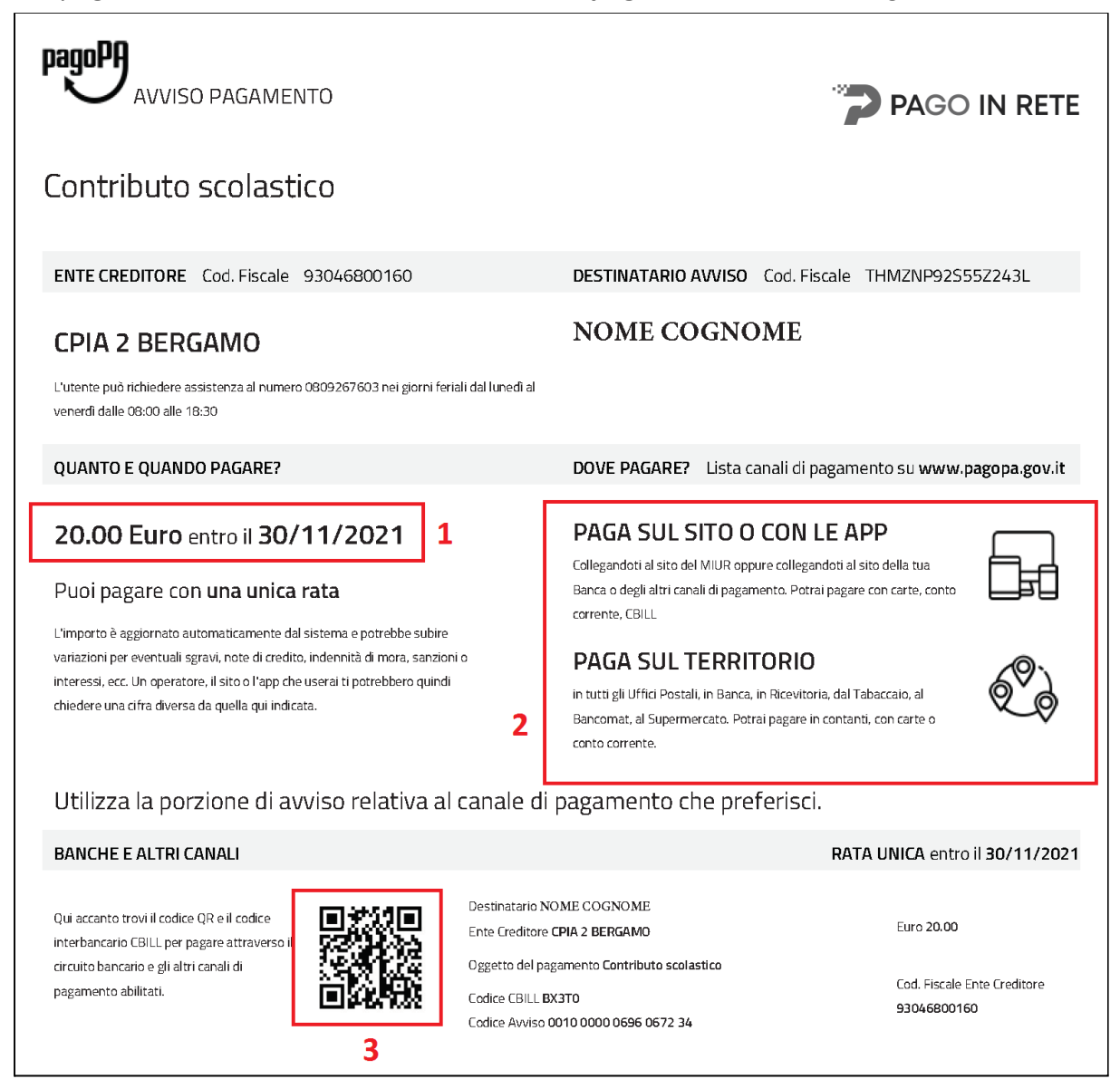

Nell'avviso di pagamento trovi:

1. la quota da versare e la scadenza

- 2. le modalità per pagare (puoi pagare online, con l'App Io, su Pago In Rete, oppure in posta, tabaccheria ecc, portando l'avviso)
- 3. il QRCode, che devi mostrare nei posti dove vai a pagare, per poter effettuare il pagamento

## Come ricevo l'avviso di pagamento?

Gli avvisi di pagamento vengono dati agli studenti:

 via email, (se hai lasciato una email al momento dell'iscrizione)
 se ricevi l'avviso via email puoi stamparlo oppure mostrarlo direttamente dal tuo smartphone, quando vai a pagare in posta o in tabaccheria ecc.

## - sul registro elettronico

per vedere l'avviso sul registro elettronico:

- accedi al registro con le tue credenziali (nome utente e password)
- dal menu a sinistra (tre righe) vai alla voce "Rette e Pagamenti" e quindi seleziona la voce "Pagamenti Rette" (vedi immagine)

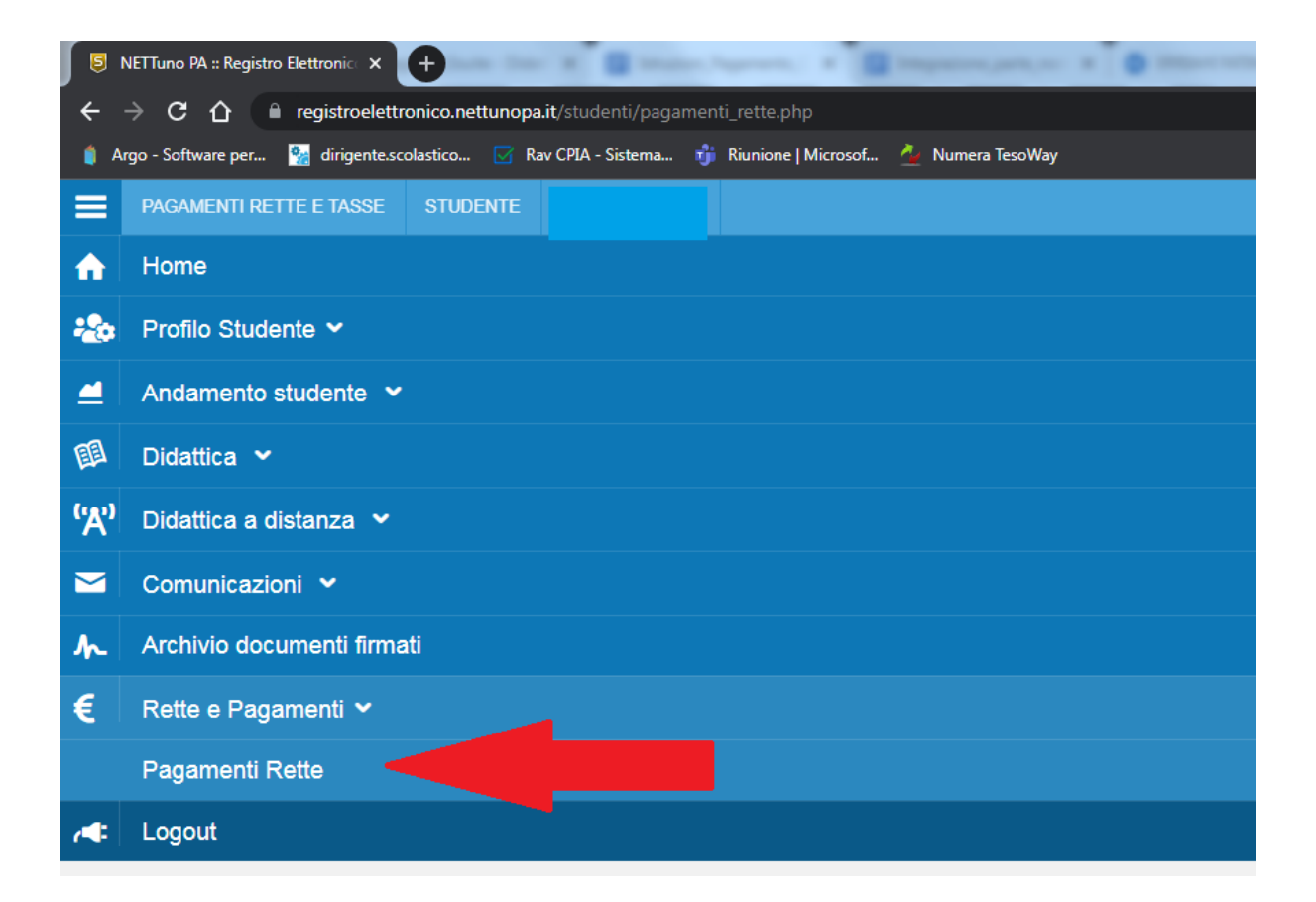

- nella pagina che si apre, puoi vedere il contributo e cliccare sull'icona a destra per scaricare l'avviso di pagamento. (*vedi immagine*)

| I NETTuno PA :: Registro Elettroni⊂ ×                                                                               |            | Concern and American Street | and the second second |       | 1.3   | - 0            | ×        |
|----------------------------------------------------------------------------------------------------|------------|-----------------------------|-----------------------|-------|-------|----------------|----------|
| ← → C ☆ 🔒 registroelettronico.nettunopa.it/studenti/pagamenti_r                                                     | ette.php   |                             |                       |       | \$ \$ | 👼 In incognite | ) :      |
| 🛊 Argo - Software per 🚼 dirigentascolastico 🔄 Rav CPA - Sistema 🦸 Ruinione   Microsof 🖉 Numera TesoWay              |            |                             |                       |       |       | 📋 🔝 Elenco di  | lettura  |
| PAGAMENTI RETTE E TASSE STUDENTE                                                                                    |            |                             |                       | ■ ※ 🔳 | Ø     | <b>(</b> A)    | ń        |
| C.P.I.A. Bergamo 2 A.S. 2021/2022                                                                                   |            |                             |                       |       |       |                |          |
| PAGAMENTI RETTE E TASSE                                                                                             |            |                             |                       |       |       |                |          |
| Condinate bancarie per l'versamenti:<br>Banca:<br>Intestazione:<br>IBAN<br>BIC                                      |            |                             |                       |       |       | _              |          |
| *Le rette con fondo giallo sono in scadenza e non saldate.<br>*Le rette con fondo rosso sono scadute e non saldate. |            |                             |                       |       |       |                |          |
| Filtro:<br>Rette e tasse da saldare                                                                                 |            |                             |                       |       |       |                |          |
|                                                                                                    |            |                             |                       |       |       |                |          |
| RETTA                                                                                                    |            |                             |                       |       |       |                | 1        |
| Contributo scolastico                                                                                               | 30/11/2021 | 2021/22                     | 20.00                 | 0.00  |       |                | <b>N</b> |
|                                                                                                    |            |                             |                       |       |       |                |          |

Se hai problemi a utilizzare la email e il registro elettronico, puoi chiedere una copia cartacea dell'avviso di pagamento alla segreteria o al tuo docente.

**ATTENZIONE: Se non hai dato il Codice Fiscale al momento dell'iscrizione** non è possibile generare l'avviso di pagamento.

Ti chiediamo di contattare la segreteria per comunicare il Codice Fiscale